# Управляемый Ethernet-коммутатор Tecsar

# Руководство пользователя

28 сентября 2015

Версия: 1.0

# Содержание

| 0. Предисловие                                                    | 4  |
|-------------------------------------------------------------------|----|
| 0.1 Назначение                                                    | 4  |
| 0.2 Соглашение                                                    | 4  |
| 1. Настройки программного обеспечения для управления коммутатором | 5  |
| 2. Вход на веб-страницу настроек                                  | 7  |
| 2.1 Вход веб-клиента                                              | 7  |
| 2.2 Вид интерфейса управления                                     | 8  |
| 3. Administrator                                                  | 8  |
| 3.1 Authentication Configuration                                  | 8  |
| 3.2 System IP Configuration                                       | 9  |
| 3.3 System Status                                                 | 9  |
| 3.4 Load Default Setting                                          | 10 |
| 3.5 Firmware Update                                               | 10 |
| 3.6 Reboot Device                                                 | 11 |
| 4 PoE                                                             | 11 |
| 4.1 PoE Status                                                    | 11 |
| 4.2 PoE Setting                                                   | 12 |
| 4.3 PoE Power Delay                                               | 13 |
| 4.4 PoE Scheduling                                                | 13 |
| 4.4 NTP Setting                                                   | 14 |
| 5. Port Management                                                | 15 |
| 5.1 Port Configuration                                            | 15 |
| 5.2 Port Mirroring                                                | 16 |
| 5.2.1 Mirroring                                                   | 16 |
| 5.2.2 Пример конфигурации локального зеркалирования портов        | 17 |
| 5.3 Bandwidth Control                                             | 18 |
| 5.3 Broadcast Storm Control                                       | 19 |
| 6 VLAN Setting                                                    | 19 |

| 6.1 Пример конфигурации VLAN  | 19 |
|-------------------------------|----|
| 6.2 Multi to 1 Setting        | 23 |
| 7 Per Port Counter            | 23 |
| 8. QoS Setting                | 24 |
| 8.1 Priority Mode             | 24 |
| 8.2 Port, 802.1p ,IP/DS based | 24 |
| 8.3 TCP/UDP Port Based        | 25 |
| 9 Security                    | 25 |
| 9.1 MAC Address Binding       | 25 |
| 9.2 TCP/UDP Filter            | 26 |
| 10. Spanning Tree             | 26 |
| 10.1 STP Bridge Settings      | 26 |
| 10.2 STP Port Settings        | 27 |
| 10.3 Loopback Detection       | 28 |
| 11. Trunking                  | 29 |
| 12. DHCP Relay Agent          | 29 |
| 13. Backup/Recovery           | 31 |
| 14. Miscellaneous Setting     | 31 |
| 15. SNMP Setting              | 32 |
| 16. Logout                    | 33 |

# История изменений

| Дата      | Версия | Описание       |
|-----------|--------|----------------|
| 2015-9-28 | V 1.0  | Первое издание |

#### 0. Предисловие

#### 0.1 Назначение

Это руководство предназначено для лиц, отвечающих за установку, настройку и поддержание работы коммутатора: монтажников, системных администраторов и др.

Данное руководство предполагает, что читатели знакомы с принципами передачи и использования сетевых протоколов. Это руководство также подразумевает знакомство читателей с сетевыми устройствами, теоретическими и практическими принципами работы компьютерных сетей и интерфейсов.

Специальные навыки и умения также подразумевают умение работать с графическим интерфейсом пользователя, интерфейсом командной строки, средствами управления сетью, интерфейсом веб-браузера.

#### 0.2 Соглашение

Это руководство используется для описания возможностей графического интерфейса настройки коммутатора.

Примите во внимание, что неправильная эксплуатация данного оборудования может привести к потере данных или повреждению техники.

# 1. Настройки программного обеспечения для управления коммутатором

| 1. Базовые функции |                 |                       |  |
|--------------------|-----------------|-----------------------|--|
|                    |                 | включить / отключить  |  |
|                    |                 | порты                 |  |
|                    |                 | скорость, дуплекс     |  |
| 1 1                | Управление      | настройки управления  |  |
| 1.1                | портами         | потоком               |  |
|                    |                 | статистика портов     |  |
|                    |                 | пропускная            |  |
|                    |                 | способность порта     |  |
|                    | Фунициа         | поддержка             |  |
| 1 2                | Функция         | зеркалирования и      |  |
| 1.2                | зеркалирования  | переопределения       |  |
|                    | портов          | портов                |  |
|                    |                 | порты поддерживают    |  |
|                    |                 | ограничения скорости, |  |
| 1.3                | Скорость порта  | ограничение скорости  |  |
|                    |                 | определяется типом    |  |
|                    |                 | микросхем             |  |
|                    |                 | поддерживается        |  |
|                    |                 | одноадресная,         |  |
| 1.4                | Перенаправление | многоадресная и       |  |
|                    |                 | широковещательная     |  |
|                    |                 | рассылка пакетов      |  |
|                    |                 | статическая ручная    |  |
|                    | Объелинение     | агрегация             |  |
| 1.5                | каналов         | поддержка             |  |
|                    | number of       | динамической          |  |
|                    |                 | агрегации LACP        |  |
|                    |                 | доступ                |  |
|                    |                 | магистраль            |  |
| 1.6                | VLAN            | гибрид                |  |
|                    |                 | поддержка на основе   |  |
| _                  |                 | портов                |  |
|                    |                 | поддерживает          |  |
| 1.7                | MAC             | статический адрес,    |  |
|                    |                 | добавление, удаление  |  |

|                     | Струитура     | поддержка 802.1d (STP) |   |
|---------------------|---------------|------------------------|---|
| 1.8                 | Структура     | поддержка 802.1w       |   |
|                     | ветвления     | (RSTP)                 |   |
|                     |               | статический, добавить, |   |
|                     |               | удалить                |   |
| 1.9                 | IGMP-слежение | поддержка V1/2         |   |
|                     |               | динамического          |   |
|                     |               | мультикаст вещания     |   |
| 2. Расширенные фун  | кции          |                        |   |
|                     |               | на основе категории    |   |
|                     |               | 802.1p (COS)           |   |
|                     |               | на основании           |   |
| 2.1                 | QoS           | классификации IP/DSCP  |   |
|                     |               | поддержка SP, WRR      |   |
|                     |               | стратегией             |   |
|                     |               | планирования           |   |
| 2.2                 | Настройки     | добавить / удалить     |   |
| 2.2                 | пользователя  | пользователей          |   |
|                     |               | сброс устройства,      |   |
|                     |               | сохранение/            |   |
|                     | Vправление    | восстановление         |   |
| 2.3                 | системой      | конфигурации,          |   |
|                     | CHETCHION     | изменение              |   |
|                     |               | управления, настройка  |   |
|                     |               | времени и т.д.         |   |
| 3. Функции управлен | ИЯ            |                        | Γ |
|                     |               | поддержка Telnet для   |   |
| 3.1                 | Telnet        | удаленного             |   |
|                     |               | управления             |   |
| 3.2                 | Интернет      | базовые настройки      |   |
| 4. Другие функции   |               |                        |   |
| 4.1                 | DHCP Relay    |                        |   |
| 4.2                 | SNMP V1V2     |                        |   |
| 4.3                 | NTP           |                        |   |
| 4.4                 | POE           |                        |   |

#### 2. Вход на веб-страницу настроек

#### 2.1 Вход веб-клиента

Запустите веб-браузер и в адресной строке введите адрес коммутатора по умолчанию: http://192.168.2.1

Нажмите клавишу Enter.

#### Пояснение:

Для входа на страницу управления коммутатором, коммутатор должен находиться в одном IP-сегменте сети с компьютером. При первом входе на станицу управления коммутатором, установите IP-адрес компьютера вида 192.168.2.х (где х представляет собой число от 2 до 254), маску подсети установите 255.255.255.0. Обязательно проследите чтобы IP адрес компьютера не был 192.168.2.1.

Появляется окно входа, как показано на рисунке ниже.

Введите имя пользователя (ID), по умолчанию: admin

Введите пароль (Password), по умолчанию: system

| SEF   | R LOG IN    |
|-------|-------------|
| Site: | 192.168.2.1 |
| D:    | admin       |
| asswo | rd: •••••   |

Нажмите кнопку «ОК». Откроется окно с информацией о настройках коммутатора, как на рисунке ниже (см. пункт 2.2).

#### 2.2 Вид интерфейса управления

После успешного ввода имени и пароля, появляется окно, показанное на рисунке ниже:

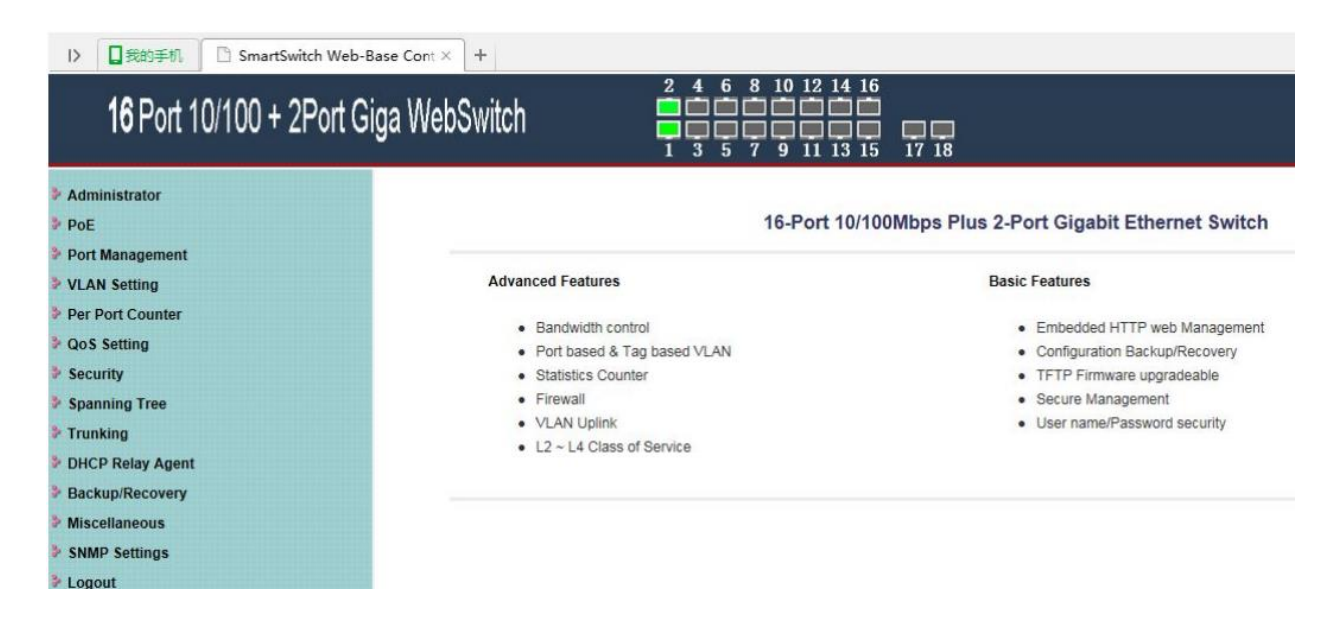

#### 3. Администратор (Administrator)

#### 3.1 Настройка проверки прав доступа (Authentication Configuration)

Здесь можно изменить имя пользователя и пароль.

Необходимые действия:

- 1. Выберите на панели управления «Administrator» > «Authentication Configuration».
- 2. Введите имя пользователя (Username) и дважды пароль (в поле Password и Confirm).
- 3. Нажмите кнопку «Update» для сохранения нового имени и пароля.

| Administrator     Authentication                                | Authentication Configuration                                              |
|-----------------------------------------------------------------|---------------------------------------------------------------------------|
| Configuration     System IP     Configuration                   | Setting Value                                                             |
| <ul> <li>System Status</li> <li>Load default setting</li> </ul> | Username admin max:15                                                     |
| <ul> <li>Firmware Update</li> <li>Reboot Device</li> </ul>      | Password max:15                                                           |
| PoE                                                             |                                                                           |
| Port Management                                                 | Update                                                                    |
| VLAN Setting                                                    | News                                                                      |
| Per Port Counter                                                | NOTC:                                                                     |
| QoS Setting                                                     | Username & Password can only use "a-z", "A-Z", "0-9", "_", "+", "-", "=". |
| Security                                                        |                                                                           |

# 3.2 Конфигурация IP (System IP Configuration)

Здесь изменяется IP-адрес коммутатора.

Необходимые действия:

- 1. Выберите на панели управления: «Administrator» > «System IP Configuration».
- 2. Введите нужные значения IP параметров, как показано на рисунке ниже.
- 3. Для сохранения выбранных параметров IP нажмите кнопку «Update».

| Administrator                                                   | System IP Configura | tion                |  |
|-----------------------------------------------------------------|---------------------|---------------------|--|
| <ul> <li>Authentication<br/>Configuration</li> </ul>            |                     |                     |  |
| <ul> <li>System IP<br/>Configuration</li> </ul>                 | Setting             | Value               |  |
| <ul> <li>System Status</li> <li>Load default setting</li> </ul> | IP Address          | 192 . 168 . 2 . 1   |  |
| <ul> <li>Firmware Update</li> <li>Reboot Device</li> </ul>      | Subnet Mask         | 255 255 255 0       |  |
| PoE                                                             | Gateway             | 192 . 168 . 2 . 254 |  |
| Port Management                                                 | IP Configure        | ●Static ○DHCP       |  |
| VLAN Setting Per Port Counter                                   |                     | Update              |  |

# 3.3 Состояние системы (System Status)

В настройках выберите имя для коммутатора и время ожидания веб-интерфейса управления до отключения.

Необходимые действия:

- 1. Выберите на панели управления: «Administrator» > «System Status».
- 2. Введите значения параметров, как показано на рисунке ниже.
- 3. Для сохранения данных нажмите кнопку «Update».

| Administrator                                              | <ul> <li>System Status</li> </ul>                                                                                                    |                                               |
|------------------------------------------------------------|----------------------------------------------------------------------------------------------------|-----------------------------------------------|
| Authentication     Configuration                           |                                                                                                    |                                               |
| System IP     Configuration     System Status              | MAC Address                                                                                                    | 10:f0:13:f0:18:26                             |
| Load default setting                                       | Number of Ports                                                                                                    | 16+2                                          |
| <ul> <li>Firmware Update</li> <li>Reboot Device</li> </ul> | Comment                                                                                                    | switch MAX:15                                 |
| PoE                                                        | System Version                                                                                                    | IP1826D_WebCtrl_IP210L3.95_PoEPD69100_v108.10 |
| Port Management                                            |                                                                                                    | Idle Time 0 (1-30 Minutes)                    |
| VLAN Setting                                               |                                                                                                    |                                               |
| Per Port Counter                                           | ✓ Idle Time Security                                                                                                    | Auto Logout(Default).                         |
| QoS Setting                                                |                                                                                                    | O Bask to the last disator                    |
| Security                                                   |                                                                                                    | Back to the last display.                     |
| Spanning Tree                                              |                                                                                                    | Update                                        |
| Trunking                                                   | La contra contra c |                                               |

# 3.4 Восстановить настройки по умолчанию (Load Default Setting)

Восстановление заводских настроек коммутатора.

Необходимые действия:

- 1. Выберите в панели управления «Administrator» > «Load Default Setting».
- 2. Нажмите кнопку «Load», как показано на рисунке ниже.

| 2 Administrator                                 |                                                                                 |
|-------------------------------------------------|---------------------------------------------------------------------------------|
| Authentication     Configuration                | Load Default Setting                                                            |
| <ul> <li>System IP<br/>Configuration</li> </ul> | recover switch default setting excluding the IP address. User name and Password |
| System Status                                   |                                                                                 |
| Load default setting                            | Load                                                                            |
| <ul> <li>Firmware Update</li> </ul>             |                                                                                 |
| Reboot Device                                   |                                                                                 |

# 3.5. Обновление прошивки (Firmware Update)

Обновление прошивки коммутатора.

Необходимые действия:

- 1. Выберите на панели управления: «Administrator» > «Firmware Update».
- 2. Дважды введите пароль, как показано на рисунке ниже.
- 3. Для запуска процедуры обновления прошивки нажмите кнопку «Update».

**()ВНИМАНИЕ!** Процедура перепрошивки удаляет из памяти коммутатора старую версию программного обеспечения! Не начинайте процедуру, не имея новой версии прошивки для коммутатора!

| * Administrator                                                              | Firmware Update                                                                                                    |
|------------------------------------------------------------------------------|----------------------------------------------------------------------------------------------------|
| Authentication<br>Configuration     System IP<br>Configuration               | Please input the password to<br>continue the Firmware Update<br>process.                                                                                                    |
| System Status     Load default setting     Firmware Update     Reboot Device | Password<br>ReConfirm                                                                                                    |
| <ul> <li>PoE</li> <li>Port Management</li> <li>VLAN Setting</li> </ul>       | Notice:<br>After clicking the "UPDATE" button, IF the firmware update webpage is not redirected correctly or is shown as "Webpage not<br>found".<br>Please connect to http://192.168.2.1 |

#### 3.6 Перезагрузка коммутатора (Reboot Device)

В этом разделе меню предоставляется возможность перезагрузить коммутатор.

Необходимые действия:

- 1. Выберите на панели управления «Administrator» > «Reboot Device».
- 2. Нажмите кнопку «Confirm», как показано на рисунке ниже. Коммутатор будет перезагружен.

| ninistrator                                          | Reboot Device:                               |
|------------------------------------------------------|----------------------------------------------|
| <ul> <li>Authentication<br/>Configuration</li> </ul> | Click "Confirm" to Reboot the Device Confirm |
| <ul> <li>System IP<br/>Configuration</li> </ul>      |                                              |
| System Status                                        |                                              |
| Load default setting                                 |                                              |
| Firmware Update                                      |                                              |
| Reboot Device                                        |                                              |

#### **4. PoE**

Современные сетевые устройства предусматривают гибкие возможности выбора электропитания. В местах, где отсутствует электропроводка и сложно установить другие источники питания, рационально использовать функцию питания от коммутатора РоЕ.

#### 4.1 Cmamyc PoE (PoE Status)

1. Чтобы просмотреть статус PoE, выберите на панели управления «PoE» > «PoE Status»:

| Administrator                   | PoE Status              |                 |  |  |  |  |  |  |
|---------------------------------|-------------------------|-----------------|--|--|--|--|--|--|
| PoE Status                      |                         |                 |  |  |  |  |  |  |
| PoE Setting                     | Max available Power     | 370 Watt Update |  |  |  |  |  |  |
| PoE Power Delay                 | System operation status | On              |  |  |  |  |  |  |
| PoE Scheduling                  | Main Power consumption  | 0(Watt)         |  |  |  |  |  |  |
| <ul> <li>NTP Setting</li> </ul> | Device Temperture       |                 |  |  |  |  |  |  |
| Port Management                 | Device #1               | 0 (C)           |  |  |  |  |  |  |
| VLAN Setting                    | Device #2               | 0 (C)           |  |  |  |  |  |  |

Описание параметров интерфейса:

| Пункт конфигурации | Пояснение                                             |
|--------------------|-------------------------------------------------------|
| Максимально        | Введите значение максимальной выходной мощности в     |
| доступная мощность | поле Max available Power. Допустимый диапазон 0 – 370 |
| (бюджет) РоЕ       | Вт.                                                   |

- 2. Укажите необходимые параметры конфигурации РоЕ.
- 3. Нажмите кнопку «Update», чтобы завершить настройку.

# 4.2 Настройки РоЕ (PoE Setting)

1. Выберите на панели управления «PoE» > «PoE Setting»:

| Administrator POE                                                 | PoE Set  | ting   |              |          |                             |
|-------------------------------------------------------------------|----------|--------|--------------|----------|-----------------------------|
| POE Status     POE Setting     POE Power Delay     POE Scheduling | Function | Status | Mode         | Priority | Power Budget (Watt MAX:36W) |
| <ul> <li>NTP Setting</li> <li>Port Management</li> </ul>          | Port No. |        | 08 🗆<br>16 🗆 |          |                             |
| VLAN Setting                                                      |          |        |              | Update   |                             |

Описание параметров интерфейса:

| Пункт конфигурации   | Пояснение                                            |  |  |  |  |  |
|----------------------|------------------------------------------------------|--|--|--|--|--|
|                      | Есть два варианта состояния: включен и выключен. По  |  |  |  |  |  |
| Status (Статус)      | умолчанию включен. Только с включенным РоЕ           |  |  |  |  |  |
|                      | допускается подключение РоЕ устройств к коммутатору. |  |  |  |  |  |
| Mode (Режим)         | АГИАТ                                                |  |  |  |  |  |
|                      | Выберите приоритет интерфейса питания для каждого    |  |  |  |  |  |
| Priority (Приоритет) | порта: Low (самый низкий приоритет), High (высокий   |  |  |  |  |  |
|                      | приоритет), Critical (самый высокий приоритет).      |  |  |  |  |  |
|                      | По умолчанию приоритет питания любого порта низкий.  |  |  |  |  |  |
| Power Budget         | Максимальная выходная мощность интерфейса питания    |  |  |  |  |  |
| (Энергобюджет)       | на порт. Допустимый диапазон 0-36 Вт.                |  |  |  |  |  |
| Port No. (Номер      | Pulsupported of 1 no 16                              |  |  |  |  |  |
| порта)               | высирается от 1 до 10                                |  |  |  |  |  |

2. Установите соответствующие параметры конфигурации.

3. Нажмите кнопку «Update» для сохранения настроек.

#### 4.3 Задержка питания РоЕ (PoE Power Delay)

1. Выберите на панели управления «PoE» > «PoE Power Delay»:

| Dalan Mada | 1                                          |                                            |
|------------|--------------------------------------------|--------------------------------------------|
|            |                                            | Delay Time(0~300)<br>second                |
| 01 09      | □ 02 □ 03 □ 04 □ 05<br>□ 10 □ 11 □ 12 □ 13 | 06 07 08 0<br>14 15 16 0                   |
|            | 01 09                                      | 01 02 03 04 05<br>09 10 11 12 13<br>Update |

Описание параметров интерфейса:

| Пункт конфигурации             | Пояснение                                                                                                    |
|--------------------------------|----------------------------------------------------------------------------------------------------|
| Delay Mode (Режим<br>задержки) | Есть два варианта: включено и выключено.<br>По умолчанию включено. Режим задержки работает<br>только при разрешенном использовании РоЕ. |
| Delay Time (Время<br>задержки) | Задержка 0 – 300 секунд.                                                                                                    |
| Port No. (Номер                | Выберите порт или несколько для введения требуемой                                                                                      |
| порта)                         | задержки.                                                                                                    |

- 2. Заполните соответствующие параметры конфигурации.
- 3. Нажмите «Update», чтобы завершить настройку.

#### 4.4 РоЕ планирование (PoE Scheduling)

1. Выберите в панели управления "PoE» > «PoE Scheduling»:

| Administrator                   | PoF S | chedu         | ling |          |      |          |      |      |  |  |  |
|---------------------------------|-------|---------------|------|----------|------|----------|------|------|--|--|--|
| PoE                             |       | cilcuu        | inig |          |      |          |      |      |  |  |  |
| PoE Status                      |       |               |      |          |      |          |      |      |  |  |  |
| <ul> <li>PoE Setting</li> </ul> | Sched | iule on P     | ort  | 01 🗸     |      |          |      |      |  |  |  |
| PoE Power Delay                 | Sch   | Schedule Mode |      |          |      |          |      |      |  |  |  |
| PoE Scheduling                  | Sche  | dule AM/      | PM   | A. M. 🗸  |      |          |      |      |  |  |  |
| <ul> <li>NTP Setting</li> </ul> | Selec | Select all    |      |          |      |          |      |      |  |  |  |
| Port Management                 | Hour  | Mon.          | Tue. | Wed.     | Thu. | Fri.     | Sat. | Sun. |  |  |  |
| VLAN Setting                    | 00 🗆  | ~             | ~    | ~        | ~    | ~        | ~    | ~    |  |  |  |
| Per Port Counter                | 01 🗆  | ~             | ~    | ~        | ~    | ~        | 1    | ~    |  |  |  |
| QoS Setting                     | 02 🗆  | ~             | ~    | ~        | ~    | ~        | ~    | ~    |  |  |  |
| Security                        | 03 🗆  | ~             | ~    | <b>V</b> | 1    | 1        | 1    | 7    |  |  |  |
| Spanning Tree                   | 04 🗆  | ~             | ~    | ~        | ~    | •        | ~    | 7    |  |  |  |
| Trunking                        | 05 🗆  | ~             | ~    | 1        | ~    | <b>V</b> | ~    | ~    |  |  |  |
| DHCP Relay Agent                | 06 🗆  | ~             | ~    | ~        | ~    | ~        | ~    | ~    |  |  |  |
| Backup/Recovery                 | 07 🗆  | ~             | ~    | ~        | ~    | ~        | 1    | ~    |  |  |  |
| Miscellaneous                   | 08 🗆  | ~             | ~    | ~        | ~    | ~        | ~    | ~    |  |  |  |
| SNMP Settings                   | 09 🗆  | ~             | ~    | ~        | ~    | ~        | 1    | ~    |  |  |  |
| Logout                          | 10 🗆  | ~             | ~    | ~        | ~    | ~        | ~    | 7    |  |  |  |
|                                 | 11 □  | ~             |      | ~        | ~    |          | ~    | ~    |  |  |  |

Описание параметров интерфейса:

| Пункт конфигурации  | Пояснение                                     |
|---------------------|-----------------------------------------------|
| Schedule on Port    | Pulsonuto cont unu uosuon vo contor           |
| (График на порт)    | выберите порт или несколько портов.           |
| Schedule Mode       | Два варианта выбора режима графика: включен и |
| (График режима)     | отключен.                                     |
| Schedule AM/PM      |                                               |
| (График до          | RUGODUTO ANA / DNA                            |
| полудня/после       | высерите Амі / Рім.                           |
| полудня)            |                                               |
| Time Configuration  |                                               |
| (Настройки времени) | эстанавливает время активности РОЕ.           |

- 2. Выберите параметры в соответствующих полях конфигурации.
- 3. Нажмите «Update» для завершения настройки.

#### 4.4 Настройки NTP (NTP Setting)

Пользователи могут настроить службу NTP, чтобы таймер коммутатора синхронизировался с сервером NTP.

- 1. Выберите в меню настроек «POE» > «NTP Setting».
- 2. Установите IP адреса основного и резервного NTP сервера, а также выберите часовой пояс (Time Zone).
- 3. Нажмите «Update», чтобы завершить настройку синхронизации времени.

| Administrator PoE |                 | NTP Setting | NTP Setting         |  |  |  |  |  |  |  |
|-------------------|-----------------|-------------|---------------------|--|--|--|--|--|--|--|
| 9                 | PoE Status      |             |                     |  |  |  |  |  |  |  |
| 9                 | PoE Setting     | System Time | 6:59:8              |  |  |  |  |  |  |  |
| 9                 | PoE Power Delay | NTD 0       | #1 210. 0. 235. 14  |  |  |  |  |  |  |  |
| 0                 | PoE Scheduling  | NIP Server  | +2 59, 124, 196, 85 |  |  |  |  |  |  |  |
| 0                 | NTP Setting     |             | #2 0011211100100    |  |  |  |  |  |  |  |
| -                 |                 | Time Zone   | UTC 0:00 V          |  |  |  |  |  |  |  |
| VI AN Set         | igement<br>ting |             | Update              |  |  |  |  |  |  |  |

#### 5. Управление портами (Port Management)

Это меню определяет текущие атрибуты и дает доступ к конфигурированию Ethernet-портов.

#### 5.1 Конфигурация порта (Port Configuration)

Для облегчения конфигурирования сети предусмотрена возможность настройки интерфейсных портов.

1. Выберите меню «Port Information» > «Port Configuration»:

|                                                       |                  |                                                                              | Port Configuration                                                                                                    |                                                                                                    |                                                                                                    |                                                                                                    |  |  |  |  |  |  |
|-------------------------------------------------------|------------------|------------------------------------------------------------------------------|----------------------------------------------------------------------------------------------------|----------------------------------------------------------------------------------------------------|----------------------------------------------------------------------------------------------------|----------------------------------------------------------------------------------------------------|--|--|--|--|--|--|
| Ability 🗸                                             | Auto-Negotiation | Speed                                                                        | Duplex                                                                                                    | Pause                                                                                                    | Backpressure                                                                                                    | Addr. Learning                                                                                                    |  |  |  |  |  |  |
| 01 02 03 04 05 06 07 08 09 10 11 12 13 14 15 16 17 18 |                  |                                                                              |                                                                                                    |                                                                                                    |                                                                                                    |                                                                                                    |  |  |  |  |  |  |
|                                                       | <b>v</b>         | Millo Regulation           V         V           01 [] 02           10 [] 11 | Millo Negoliación         Speca           V         V           01         02         03         04           10         11         12         13 | Millo Regolizioni         Specia         Dapita           V        V        V        V           01         02         03         04         05         06           10         11         12         13         14         16 | Millorkegoliation         opeca         Dupica         rause           V        V        V        V           01         02         03         04         05         06         07         08         0           10         11         12         13         14         15         16         17         10 | Millorkegoliation         Speed         Duplex         Lause         Datapiessure           V        V        V        V        V        V           01         02         03         04         05         06         07         08         09           10         11         12         13         14         15         16         17         18 |  |  |  |  |  |  |

Описание параметров интерфейса:

| Пункт конфигурации  | Пояснение                                             |  |  |  |  |
|---------------------|-------------------------------------------------------|--|--|--|--|
| Tx/Rx Ability       | Предусмотрено два значения: выключено и включено. По  |  |  |  |  |
| (Возможность Tx/Rx) | умолчанию включено.                                   |  |  |  |  |
| Auto-Negotiation    | Предусмотрено два значения: выключено и включено. По  |  |  |  |  |
| (Автосогласование)  | умолчанию включено.                                   |  |  |  |  |
| Speed (Cuenery)     | 1нтерфейс Ethernet поддерживает скорость 10 Мбит/с,   |  |  |  |  |
| зреец (скорость)    | 100 Мбит/с и 1000 Мбит/с.                             |  |  |  |  |
| Duplex (Дуплексный  | Включает полнодуплексный и полудуплексный режимы.     |  |  |  |  |
| режим)              | По умолчанию используется режим полного дуплекса.     |  |  |  |  |
|                     | Управление потоком может быть в двух состояниях:      |  |  |  |  |
| Pause (Haysa)       | включено или выключено. По умолчанию включено.        |  |  |  |  |
| Backpressure        | Может быть в двух состояниях: включено или выключено. |  |  |  |  |
| (Вытеснение)        | По умолчанию включено.                                |  |  |  |  |
| Addr. Learning      | Два значения: включено и выключено. По умолчанию      |  |  |  |  |
| (Адресное обучение) | включено.                                             |  |  |  |  |

2. Настройте конфигурацию портов.

3. Нажмите «Update» чтобы сохранить настройки.

#### 5.2 Функция зеркалирования портов (Port Mirroring)

#### 5.2.1 Зеркалирование

Зеркалирование портов представляет собой дублирование пакетов одного порта сетевого коммутатора на другой порт. Обычно трафик с выбранного порта копируется и направляется на другой порт для анализа и мониторинга. Зеркалирование порта – один из самых распространенных и эффективных методов диагностирования и поиска неисправностей в сети.

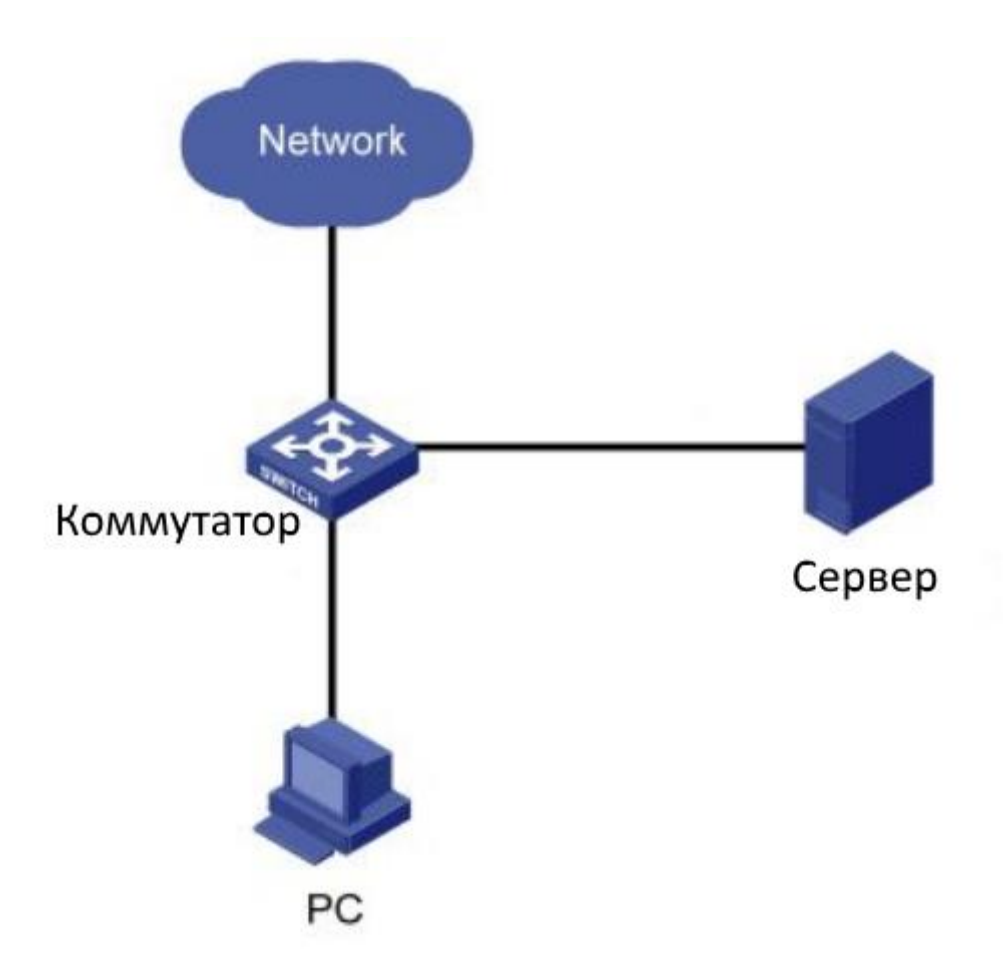

Ethernet коммутатор поддерживают следующий режим зеркалирования: зеркалирование локального порта. Локальный порт зеркалирования служит для копирования с одного или множества портов (портов источника) пакетов на устройство мониторинга (в порт назначения) для последующего анализа. Порт источник(и) и порт назначения находятся на одном и том же работающем коммутаторе.

#### 5.2.2 Пример конфигурации локального зеркалирования портов

Сетевая связь между различными отделами компании функционирует через Ethernet коммутатор следующим образом:

- Отдел исследований и разработок подключается через порт доступа GE1 к коммутатору C;
- Отдел маркетинга получает доступ по коммутатору С через порт GE2;
- Устройство контроля данных подключено к коммутатору С на GE3 порт.

Сетевые администраторы хотят реализовать мониторинг маркетингового и R&D отделов, чтобы контролировать отправляемые и получаемые ими пакеты.

Используя функцию локального зеркалирования портов, чтобы выполнить это требование, необходима следующая конфигурация на коммутаторе С: GE1 и GE2 порты в качестве зеркального порта-источника; в качестве порта назначения для мониторинга данных выступает порт GE3.

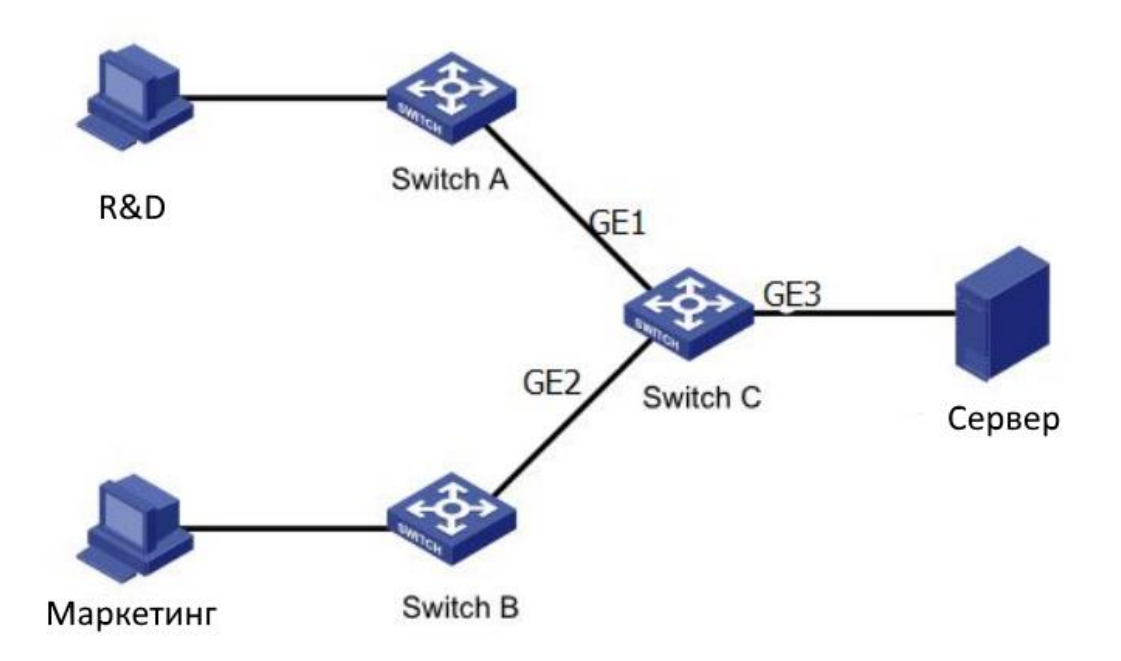

Настройка порта GE1 и GE2 как зеркального порта и настройка порта GE3 как порта назначения пошагово описаны ниже.

Выберите в меню «Port Information» > «Port Mirroring», перейдите во вкладку Port Mirroring, выберите идентификатор ceanca (Session ID), включите mirroring session status (отображение ceanca зеркалирования), выберите порт назначения (Destination port, GE3), включите порты источники (Source Port, GE1, GE2), выберите RX и TX, нажмите «Update» чтобы завершить настройку, как показано на рисунке:

| <ul> <li>Administrator</li> <li>PoE</li> </ul>                                          | Port Mirroring       | l .     |         |    |         |    |    |    |    |    |
|-----------------------------------------------------------------------------------------|----------------------|---------|---------|----|---------|----|----|----|----|----|
| <ul> <li>Port Management</li> <li>Port Configuration</li> <li>Port Mirroring</li> </ul> | Dest                 | 1       | 2       | 3  | 4       | 5  | 6  | 7  | 8  | 9  |
| <ul> <li>Bandwidth Control</li> <li>Broadcast Storm<br/>Control</li> </ul>              | Port                 | 10      | 11<br>□ | 12 | 13<br>□ | 14 | 15 | 16 | 17 | 18 |
| <ul> <li>VLAN Setting</li> <li>Per Port Counter</li> </ul>                              | Monitored<br>Packets | Tx & Rx | ~       |    |         |    |    |    |    |    |
| <ul> <li>QoS Setting</li> <li>Security</li> </ul>                                       | Source               | 1       | 2       | 3  | 4       | 5  | 6  | 7  | 8  | 9  |
| <ul> <li>Spanning Tree</li> <li>Trunking</li> </ul>                                     | ng Tree Port         | 10      | 11      | 12 | 13      | 14 | 15 | 16 | 17 | 18 |
| DHCP Relay Agent                                                                        |                      |         |         |    | Update  |    |    |    |    |    |

# 5.3 Управление пропускной способностью (Bandwidth Control)

В настройках возможно ограничить скорость портов коммутатора.

1. Выберите в меню «Port Management» > «Bandwidth Control»:

| Administrator PoE                                                    | Bandwidth Contro                         | r i                                                                                                    |                        |
|----------------------------------------------------------------------|------------------------------------------|----------------------------------------------------------------------------------------------------|------------------------|
| Port Management     Port Configuration                               | Port No                                  | Tx Rate                                                                                                    | Rx Rate                |
| Port Mirroring     Bandwidth Control     Broadcast Storm     Control |                                          | (0~255) (0:Full Speed)                                                                                                    | (0~255) (0:Full Speed) |
| VLAN Setting Per Port Counter OoS Setting                            | (1)32F<br>Acti<br>High:                  | Kbps Tx/Rx bandwidth resolution for port 1~ port 26.<br>tual Tx/Rx bandwidth =Rate value x 32 kbps. The rate                                                                                                    | value is 1~255.        |
| Security<br>Spanning Tree                                            | Speed Base (1)250<br>Act<br>Wh<br>(2)the | tual Tx/Rx bandwidth resolution for port 1~ port 24.<br>tual Tx/Rx bandwidth=Rate value x 256Kbps. The rate<br>ten link speed is 10MB. The rate value is 1~39.<br>bandwidth resolution is 2048Kbps for port 25. port 26. | value is 1~255.        |
| Trunking DHCP Relay Agent DHCP Relay Agent                           | Act<br>Wr<br>Wr                          | tual Tx/Rx bandwidth=Rate value x 2048Kbps. The rat<br>nen link speed is 10MB. The rate value is 1~4.<br>nen link speed is 100MB. Th <u>e rate value is 1~48.</u>                                                        | e value is 1~255.      |
| Miscellaneous                                                        |                                          | Update LoadDefau                                                                                                    | lt                     |

Описание параметров интерфейса:

| Пункт конфигурации             | Пояснение                                                                                                    |
|--------------------------------|----------------------------------------------------------------------------------------------------|
| Port No (Номер порта)          | Выбор порта.                                                                                                    |
| Tx Rate (Скорость<br>передачи) | Ограничение скорости передачи.                                                                                                    |
| Rx Rate (Скорость<br>приема)   | Ограничение скорости приема.                                                                                                    |
| Duplex (Дуплексный<br>режим)   | Включает полнодуплексный режим (full dbplex) и<br>полудуплексный режим (half-duplex). По умолчанию<br>используется режим полного дуплекса. |
| Раиse (Пауза)                  | Управление потоком может быть в двух состояниях:<br>включено или выключено. По умолчанию включено.                                         |
| Backpressure                   | Может быть в двух состояниях: включено или выключено.                                                                                      |
| (Вытеснение)                   | По умолчанию включено.                                                                                                    |
| Addr. Learning                 | Два значения: включено и выключено. По умолчанию                                                                                           |
| (Адресное обучение)            | включено.                                                                                                    |

# 5.3 Контроль всплеска («шторма») широковещательных пакетов (Broadcast Storm Control)

Предусмотрена возможность подавления резкого всплеска количества широковещательных пакетов на порту (т.н. «широковещательного шторма»).

1. Выберите на панели управления «Port Management» > «Broadcast Storm Control»:

| Administrator                          | Broadcast Sto                                                                                                    | rm Control           |               |                |               |                |              |                 |                 |            |
|----------------------------------------|----------------------------------------------------------------------------------------------------|----------------------|---------------|----------------|---------------|----------------|--------------|-----------------|-----------------|------------|
| PoE                                    |                                                                                                    |                      |               |                |               |                | _            |                 |                 |            |
| Port Management                        | Threshold                                                                                                    |                      |               |                |               | 63             |              |                 |                 |            |
| Port Configuration                     | Theshold                                                                                                    |                      |               |                |               | 1~63           |              |                 |                 |            |
| Port Mirroring     Reactividth Control |                                                                                                    | 1                    | 2             | 3              | 4             | 5              | 6            | 7               | 8               | 9          |
| Broadcast Storm                        | Enable                                                                                                    |                      |               |                |               |                |              |                 |                 |            |
| Control                                | Port                                                                                                    | 10                   | 11            | 12             | 13            | 14             | 15           | 16              | 17              | 18         |
| VLAN Setting                           |                                                                                                    |                      |               |                |               |                |              |                 |                 |            |
| Per Port Counter                       |                                                                                                    | N                    |               |                | Update        |                |              |                 |                 |            |
| QoS Setting                            |                                                                                                    |                      |               |                |               |                |              |                 |                 |            |
| Security                               | This value indicates the second second secon | he number of broad   | cast packet v | which is allow | ed to enter e | ach port in on | e time unit. | One time unit   | t is 50us for 0 | Gigabit sp |
| Spanning Tree                          | Soo as for roompps s                                                                                                    | peed and boods in    | or rompha at  | loou           |               |                |              |                 |                 |            |
| Trunking                               | Note: This effect may                                                                                                    | be not significant f | or long broad | icast packet,  | since the bro | adcast packet  | t count pass | ing through the | he switch in a  | a time uni |
| DHCP Relay Agent                       | probably less than the                                                                                                    | e specified number.  |               |                |               |                |              |                 |                 |            |

# 6. Настройки VLAN (VLAN Setting)

#### 6.1 Пример конфигурации VLAN

Для установления связи между SW1 и SW2 и поддержки коммуникации пользователей внутри vlan1 и vlan2 необходимо настраивать интерфейс подключения с добавлением двух VLAN.

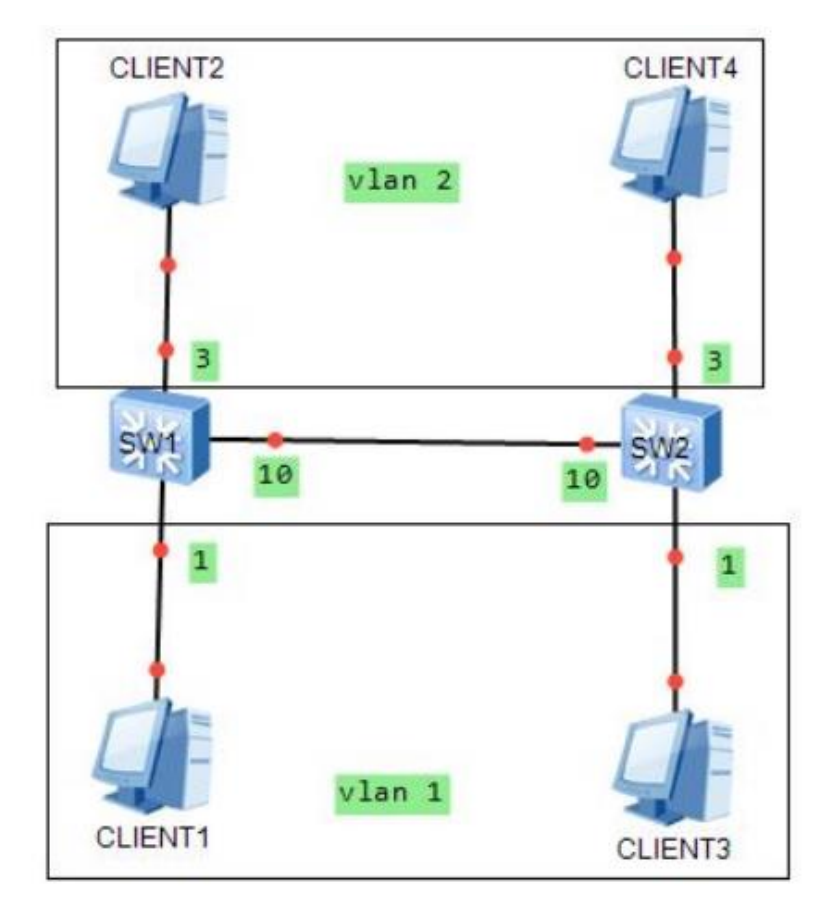

Необходимые действия:

1. Изменение режима VLAN (Change VLAN mode).

| Administrator                      | VI AN MO                                | de                                                        |                                            |
|------------------------------------|-----------------------------------------|-----------------------------------------------------------|--------------------------------------------|
| PoE                                |                                         | uc                                                        |                                            |
| Port Management                    |                                         |                                                           |                                            |
| VLAN Setting / 1                   | VLAN<br>Mode                            | Port Based VLAN                                           | Change VLAN mode                           |
| VLAN mode                          |                                         |                                                           |                                            |
| VLAN Member     Multi to 1 Setting |                                         |                                                           |                                            |
| Per Port Counter                   |                                         |                                                           |                                            |
| QoS Setting                        |                                         |                                                           |                                            |
| Security                           |                                         |                                                           |                                            |
| Spanning Tree                      |                                         |                                                           |                                            |
| Trunking                           |                                         |                                                           |                                            |
| DHCP Relay Agent                   |                                         |                                                           |                                            |
| Backup/Recovery                    |                                         |                                                           |                                            |
| Miscellaneous                      |                                         |                                                           |                                            |
| SNMP Settings                      |                                         |                                                           |                                            |
| Logout                             |                                         |                                                           |                                            |
|                                    |                                         |                                                           |                                            |
|                                    |                                         | WARNING!                                                  |                                            |
|                                    | Current Port-ba<br>if you click on "Cor | se VLAN Setting will be resentinue" button to change to T | t to default setting,<br>ag-base VLAN mode |
|                                    | Other                                   | wise, click on "Back" button t                            | o cancel.                                  |
|                                    |                                         |                                                           |                                            |
|                                    |                                         | Continue Back                                             |                                            |

2. Для создания новых vlan 1 и vlan2, выберите в меню кнопку «VLAN Member»

# Новый vlan 1

| Administrator                                       | 3                                                                                                    |                                                      |                                        |                                 |                             |                       |                               |               |         |     |    |
|-----------------------------------------------------|----------------------------------------------------------------------------------------------------|------------------------------------------------------|----------------------------------------|---------------------------------|-----------------------------|-----------------------|-------------------------------|---------------|---------|-----|----|
| PoE                                                 | VID: 1 (1~4094) Add                                                                                                    |                                                      | ſ                                      | 1                               | Delete                      | Upda                  | ite                           |               |         |     |    |
| VLAN Setting VLAN mode VLAN mode                    | Add: Enter a VID, select the VLAN membe<br>Del: Select a VID in the table and then<br>Update:Modify the existing VID entry, se | r for this entr<br>press this but<br>lect VID and th | y and then<br>ton to rem<br>en press t | n press<br>move a \<br>the butt | this but<br>ID entry<br>on. | ton to ac<br>from the | id a VLAN<br>table,<br>, 把勾取消 | entry to<br>肖 | the tab | le. |    |
| Multi to 1 Setting                                  | VLAN Member Port                                                                                                    | VLAN Member Port                                     |                                        |                                 |                             | 03                    | 04                            | 05            | 06      | 07  | 08 |
| Per Port Counter                                    | select                                                                                                    | select                                               |                                        |                                 |                             |                       |                               |               |         |     |    |
| QoS Setting                                         | VLAN Member Port                                                                                                    |                                                      |                                        | 09                              | 10                          | 1.00                  |                               | 1.22          |         |     |    |
| <ul> <li>Security</li> <li>Spanning Tree</li> </ul> | select                                                                                                    |                                                      |                                        |                                 |                             | -                     | -                             | -             | -       | -   |    |
| Trunking                                            | Note: If you do not select any port, th                                                                                        | is VID will be                                       | treated as                             | s a VID                         | embedded                    | in a 802              | 2.10 tag.                     |               |         |     |    |
| DHCP Relay Agent                                    | VID Source port                                                                                                    | 01                                                   | 02                                     | (                               | )3                          | 04                    | 05                            | 06            | 6 1 -   | 07  | 08 |
| Backup/Recovery                                     | select                                                                                                    |                                                      |                                        | 1                               | 7                           |                       |                               |               |         |     |    |
| Miscellaneous                                       | VID Source port 09 10                                                                                                    |                                                      |                                        |                                 | _                           | -                     | -                             | -             |         | -   | _  |
| Logout                                              | select                                                                                                    |                                                      |                                        |                                 | -                           | -                     | -                             | -             |         | -   | -  |

# Добавить vlan 2

#### VLAN Member Setting (Tag Based)

| ▶ 1 → 3                                                                                                    |                                |                               |                       |                     |          |          |     |    |  |  |
|----------------------------------------------------------------------------------------------------|--------------------------------|-------------------------------|-----------------------|---------------------|----------|----------|-----|----|--|--|
| VID: 2 (1~4094) Add 1 VDelete Update                                                                                                    |                                |                               |                       |                     |          |          |     |    |  |  |
| Add: Enter a VID, select the VLAN member for this entry and the<br>Del: Select a VID in the table and then press this button to re<br>Update:Modify the existing VID entry, select VID and then press | en press<br>emove a<br>the but | this but<br>/ID entry<br>:on. | ton to ac<br>from the | ld a VLAN<br>table. | entry to | the tabl | le. |    |  |  |
| VLAN Member Port                                                                                                    | 01                             | 02                            | 03                    | 04                  | 05       | 06       | 07  | 08 |  |  |
| select                                                                                                    |                                |                               |                       |                     |          |          |     |    |  |  |
| VLAN Member Port                                                                                                    | 09                             | 10                            | -                     | -                   | _        | -        | -   | -  |  |  |
| select                                                                                                    |                                |                               | -                     | -                   | -        | -        | -   | -  |  |  |

3. Набор портов 1 и 2 принадлежат vlan1, порты 3 и 4 принадлежат vlan 2. Порт 10 является магистральным портом, через который связываются vlan 1 и vlan2.

# Настройки vlan1

| VID: (1~4094) Add                                                                                                    |                                                    |                                    | 1                               | Delete                        | Upda       | ite 🚽                        | ▶3, 单击          |         |      |     |
|----------------------------------------------------------------------------------------------------|----------------------------------------------------|------------------------------------|---------------------------------|-------------------------------|------------|------------------------------|-----------------|---------|------|-----|
| Add: Enter a VID, select the VLAN member<br>Del: Select a VID in the table and then<br>Update:Modify the existing VID entry, sel | for this entry<br>press this but<br>ect VID and th | y and the<br>ton to re<br>en press | n press<br>move a N<br>the but1 | this but<br>/ID entry<br>:on. | from to ad | ld a VLAN<br>table.<br>勾选框里面 | entry to<br>的端口 | the tab | ole. |     |
| VLAN Member Port                                                                                                    |                                                    |                                    | 01                              | 02                            | 03         | 04                           | 05              | 06      | 07   | 08  |
| select                                                                                                    |                                                    |                                    | 2                               | 7                             |            |                              |                 |         |      |     |
| VLAN Member Port                                                                                                    |                                                    | 1                                  | 09                              | 10                            | -          | _                            |                 | -       |      | -   |
| select                                                                                                    |                                                    |                                    |                                 | V                             | -          | _                            | _               | -       | _    | _   |
| Note: If you do not select any port, thi                                                                                         | s VID will be                                      | treated a                          | s a VID                         | embedded                      | d in a 802 | 2.1Q tag.                    |                 |         |      |     |
| VID Source port                                                                                                    | 01                                                 | 02                                 |                                 | )3                            | 04         | 05                           | 06              |         | 07   | 08  |
| select                                                                                                    | V                                                  | V                                  | -2,                             | -4 JUNE3                      |            |                              |                 |         |      |     |
| VID Source port                                                                                                    | 09                                                 | 10                                 |                                 | -                             | 120        | -                            | 1.2             |         | -    |     |
| select                                                                                                    |                                                    |                                    |                                 | 23                            | 12         | -                            | 1.1             |         | -    | 127 |

# Настройки vlan2

| VLAN Member Setting (Tag Based)                                                                                                    |                                              | 1.                                       | 选择vla                        | n2                          |                          |                       |          |                 |          |      |
|----------------------------------------------------------------------------------------------------|----------------------------------------------|------------------------------------------|------------------------------|-----------------------------|--------------------------|-----------------------|----------|-----------------|----------|------|
| VID: (1~4094) Add                                                                                                    |                                              | [                                        | 2                            | Delet                       | e Upda                   | ite 🖊                 | 4        |                 |          |      |
| Add: Enter a VID, select the VLAN member f<br>Del: Select a VID in the table and then pr<br>Update:Modify the existing VID entry, selec | or this entr<br>ess this but<br>t VID and th | ry and then<br>ton to ren<br>ten press t | n press<br>move a<br>the but | this bu<br>VID entr<br>ton, | tton to ad<br>y from the | ld a VLAN e<br>table. | entry to | the tab<br>勾选端口 | le.<br>] |      |
| VLAN Member Port                                                                                                    |                                              |                                          | 01                           | 02                          | 03                       | 04                    | 05       | 06              | 07       | 08   |
| select                                                                                                    |                                              |                                          |                              |                             | 7                        | 7                     |          |                 |          |      |
| VLAN Member Port                                                                                                    |                                              |                                          | 09                           | 10                          |                          | -                     | -        | -               | -        | -    |
| select                                                                                                    |                                              |                                          |                              | 2                           |                          | -                     | -        | _               |          | -    |
| Note: If you do not select any port, this                                                                                               | VID will be                                  | treated as                               | s a VID                      | embedde                     | d in a 802               | . 10 tag.             |          |                 |          |      |
| VID Source port                                                                                                    | 01                                           | 02                                       |                              | 03                          | 04                       | 3 勾选端口<br>05          | 06       |                 | 07       | 08   |
| select                                                                                                    |                                              |                                          |                              | 2                           | 2                        |                       |          |                 |          |      |
| VID Source port                                                                                                    | 09                                           | 10                                       |                              | -                           | -                        |                       | 32       |                 | 20       | 1622 |
| select                                                                                                    |                                              |                                          |                              | <u>-</u>                    |                          |                       | 12       |                 | - ee     | _ 4  |

# 4. Просмотр конфигурации

|            |    |    |        | Por    | rt VID Ma           | .p.    |    |    |   |    |   |             |    |
|------------|----|----|--------|--------|---------------------|--------|----|----|---|----|---|-------------|----|
| Port       | 01 | 02 | 03     | 3      | 04                  | (      | 05 | 06 |   | 07 |   | 08          |    |
| VID        | 1  | 1  | 2      |        | 2                   | -      |    |    |   |    |   |             |    |
| Port       | 09 | 10 | -      |        | -                   |        |    | _  |   | _  |   | -           |    |
| VID        |    |    | _      |        | -                   |        |    | _  |   | -  |   | _           |    |
|            |    |    |        |        |                     |        |    |    |   |    |   |             |    |
|            |    |    |        | V      | LAN MEMBE           | R      |    |    |   |    |   |             | _  |
| VID \ Port |    |    | 1      | 2      | LAN MEMBE           | R 4    | 5  | 6  | 7 | 8  | 9 | 1           | 1  |
| VID \ Port |    |    | 1<br>v | 2<br>v | LAN MEMBE<br>3<br>- | 4<br>- | 5  | 6  | 7 | 8  | 9 | 1<br>0<br>v | 41 |

#### 5. Порт 10 помечен как магистральный

| 8Port 10/100 + 2Por                                                                        | t Giga WebSw            | itch                                               |                                                                   |                                                    | 10                                                 |                                                    |                                                    |                                                 |                                                    |
|--------------------------------------------------------------------------------------------|-------------------------|----------------------------------------------------|-------------------------------------------------------------------|----------------------------------------------------|----------------------------------------------------|----------------------------------------------------|----------------------------------------------------|-------------------------------------------------|----------------------------------------------------|
| Administrator PoE Det Management                                                           | VLAN N                  | lode                                               |                                                                   |                                                    |                                                    |                                                    |                                                    |                                                 |                                                    |
| VLAN Setting                                                                               | VLAN<br>Mode            | Tag Based VLAN                                     | Change VLAN =                                                     | iode                                               | -                                                  |                                                    | no e                                               | a 1                                             |                                                    |
| VLAN Member  VLAN Member  Multi to 1 Setting  Per Port Counter  Conf Counter               |                         | Port 01<br>O AddTag<br>@ don't care<br>O RemoveTag | Port 02<br>○ AddTag<br>④ don't care<br>○ RemoveTag                | Port 03<br>O AddTag<br>@ don't care<br>O RemoveTag | Port 04<br>O AddTag<br>@ don't care<br>O RemoveTag | Port 05<br>O AddTag<br>@ don't care<br>O RemoveTag | Port 06<br>O AddTag<br>@ don't care<br>O RemoveTag | Port 07<br>OAddTag<br>@don't care<br>ORemoveTag | Port 08<br>O AddTag<br>@ don't care<br>O RemoveTag |
| <ul> <li>Gos setting</li> <li>Security</li> <li>Spanning Tree</li> <li>Trunking</li> </ul> | Tag Mode                | Port 09<br>O AddTag<br>@ don't care<br>O RemoveTag | Port 10<br><pre>     AddTag     O don't care     RemoveTag </pre> | 2                                                  |                                                    |                                                    |                                                    |                                                 |                                                    |
| DHCP Relay Agent     Backup/Recovery     Miscellaneous     SNMP Settings     Logout        | Note:<br>If th<br>In th | e link partner<br>nis case, it is                  | is a network i<br>strongly recom                                  | interface card,<br>mended the net                  | it probably ca<br>work administra                  | date<br>mnot recognize<br>itor to remove t         | 3<br>the VLAN tag.<br>the VLAN tag of              | the correspond                                  | ling port.                                         |
|                                                                                            |                         |                                                    |                                                                   |                                                    |                                                    |                                                    |                                                    |                                                 |                                                    |

#### 6. Проверка конфигурации.

Client1 и client3 сконфигурированы в сети как 192.168.100.0/24; client4 и client2 сконфгурированы в сетевом сегменте 192.168.200.0/24.

Client1 и client3 могут пинговать друг друга, но оба не видят client2 и client4. Client2 и client4 могут пинговать друг друга, но оба не видят client1 и client3.

#### 6.2 Настройка несколько в 1 (Multi to 1 Setting)

Пользователи могут задать специфическую конфигурацию портов, когда определенные порты не взаимодействуют с другими портами.

1. Выберите «LAN Setting» > «Multi to 1 Setting». При настройках как показано на рисунке ниже, порты 1-4 могут взаимодействовать друг с другом, а порты 5-18 не могут коммуницировать с другими.

| Administrator                                      | Multi to 1 Setting  |                  |            |           |            |          |           |     |    |    |
|----------------------------------------------------|---------------------|------------------|------------|-----------|------------|----------|-----------|-----|----|----|
| PoE                                                |                     |                  |            |           |            |          |           |     |    |    |
| Port Management                                    |                     |                  |            |           | 77         |          |           |     |    |    |
| VLAN Setting                                       | Destination PortNo. |                  |            |           |            | 01 🗸     |           |     |    |    |
| <ul> <li>VLAN mode</li> <li>VLAN Member</li> </ul> | Current Setting     |                  |            |           |            | Port:-   |           |     |    |    |
| Multi to 1 Setting                                 |                     | 01               | 02         | 03        | 04         | 05       | 06        | 07  | 08 | 09 |
| QoS Setting                                        | Port                | 10               | 11         | 12        | 13         | 14       | 15        | 16  | 17 | 18 |
| Security                                           |                     | 1                |            | 1         | 1          |          | -         | 1   |    |    |
| Spanning Tree                                      | Note: "ni           | sahled nort" def | ines the s | witch phy | cical nort | which is | dicabled  | 0.7 |    |    |
| Trunking                                           | Hote: bis           | saorea port der  | Up         | date      | sicar por  | which is | ursabieu. |     |    |    |
| DHCD Relay Arient                                  |                     |                  | 100270     |           |            |          |           |     |    |    |

#### 7. Счетчик на порту (Per Port Counter)

Доступен просмотр количества принятых и отправленных пакетов по каждому порту коммутатора.

1. Выберите меню «Per Port Counter» > «Port Counter»:

|                                                | 135              | 7 9 11 13 15 17 18                                  |                    |
|------------------------------------------------|------------------|-----------------------------------------------------|--------------------|
| <ul> <li>Administrator</li> <li>PoE</li> </ul> | Counter Category |                                                     |                    |
| Port Management                                |                  |                                                     |                    |
| VLAN Setting                                   | Сош              | nter Mode Selection: Transmit Packet & Receive Pack | et 🗸 Update        |
| Per Port Counter                               | Port             | Transmit Packe                                      | t   Receive Packet |
| Port Counter                                   | 01               | 4630                                                | 3849               |
| QoS Setting                                    | 02               | 23101                                               | 16552              |
| Security                                       |                  | 20101                                               | 10002              |
| Spanning Tree                                  | 03               | 3883                                                | 876                |
| Trunking                                       | 04               | 71                                                  | 165                |
| DHCP Relay Agent                               | 05               | 3244                                                | 3116               |
| Backup/Recovery                                | 06               | 4472                                                | 2124               |

#### 8. Настройки QoS (QoS Setting)

#### 8.1 Режим приоритеа (Priority Mode)

Выбор приоритов в очереди пакетов.

1. Выберите «QoS Setting» > «Priority Mode»:

| Administrator     PoE     Port Management                              | Priority Mode                                                                                                    |
|------------------------------------------------------------------------|----------------------------------------------------------------------------------------------------|
| <ul> <li>VLAN Setting</li> <li>Per Port Counter</li> </ul>             | Priority Mode                                                                                                    |
| QoS Setting     Priority Mode     Port, 802.1p .IP/DS                  | Mode <ul> <li>First-In-First-Out</li> <li>All-High-before-Low</li> <li>Weight-Round-Robin. Low weight </li> <li>Image: High weight </li> <li>Image: High weight </li></ul> |
| based<br>CCP/UDP Port Based                                            | Update                                                                                                    |
| <ul> <li>Security</li> <li>Spanning Tree</li> <li>Trunklase</li> </ul> | Note: When the queue weight is set to "0", it will be treated as "8".<br>The "low weight" and "high weight" means the ratio of the packet in the transmit queue. For example,<br>If "low weight" and "high weight" are set to "3" and "5", the ratio of the trasmit packet for the low priority to high priority is 3/5.                                                                                                    |

# 8.2 Порт, 802.1р, на основе IP/DS (Port, 802.1p, IP / DS based)

Установка высокого приоритета для портов.

1. Выберите в меню «QoS Setting» > «Port, 802.1p, IP / DS based»:

| PoE                |                 |      |      |       |                 |      |      |         |
|--------------------|-----------------|------|------|-------|-----------------|------|------|---------|
| Port Management    |                 |      |      |       |                 |      |      |         |
| VLAN Setting       | Port No Mode    | Port | VLAN | IP/DS | Port No \Mode   | Port | VLAN | IP / DS |
| Per Port Counter   | T OIT NO. IMOUG | Base | Tag  |       | T OIT NO. WIODO | Base | Tag  | 11 7 00 |
| QoS Setting        | 1               | 1    | ~    | V     | 10              |      |      |         |
| Priority Mode      | 2               |      |      |       | 11              |      |      |         |
| based              | 3               |      |      |       | 12              |      |      |         |
| TCP/UDP Port Based | 4               | n    |      |       | 13              |      | П    |         |
| Security           | 5               | -    |      |       | 14              |      |      |         |
| spanning Tree      |                 |      |      |       | 14              |      | Ц    |         |
| frunking           | 6               |      |      |       | 15              |      |      |         |
| OHCP Relay Agent   | 7               |      |      |       | 16              |      |      |         |
| Backup/Recovery    | 8               |      |      |       | 17              |      |      |         |
| SNMP Settings      | 9               |      |      |       | 18              |      |      |         |

As long as any of three COS schemes(802.1p,IP TOS/DS or Port Base) is mapped to "high", the data packet will be treated as the high priority.

# 8.3 Порт на основе TCP/UDP (TCP/UDP Port Based)

Пользователь может установить приоритет порта для соответствующего сетевого протокола.

1. Выберите «QoS Setting» > «TCP / UDP Port Based»:

| Administrator                                                 | Class of Service Configuration |           |
|---------------------------------------------------------------|--------------------------------|-----------|
| PoE                                                           |                                |           |
| Port Management                                               |                                | -         |
| /LAN Setting                                                  | Protocol                       | Option    |
| Per Port Counter                                              | FTP(20,21)                     | F-I-F-0 🗸 |
| QoS Setting                                                   | SSH(22)                        | F-I-F-0 🗸 |
| <ul> <li>Priority Mode</li> <li>Port, 802.1p JP/DS</li> </ul> | TELNET(23)                     | F-I-F-0 🗸 |
| based     TCP/UDP Port Based                                  | SMTP(25)                       | F-I-F-0 V |
| Security                                                      | DNS(53)                        | F-I-F-0 🗸 |
| Spanning Tree                                                 | TFTP(69)                       | F-I-F-0 🗸 |
| Frunking                                                      | HTTP(80,8080)                  | High ¥    |

# 9. Безопасность (Security)

#### 9.1 Привязка по MAC-адресу (MAC Address Binding)

Можно назначить МАС-адрес, который будет закреплен за портом.

1. Выберите «QoS Setting» > «MAC Address Binding» в меню:

| Administrator                      | MAC Address Binding                                                                                            |                                                                      |
|------------------------------------|----------------------------------------------------------------------------------------------------|----------------------------------------------------------------------|
| PoE                                | g                                                                                                    |                                                                      |
| Port Management                    |                                                                                                    |                                                                      |
| VLAN Setting                       | Port No.                                                                                                    | MAC Address                                                          |
| Per Port Counter                   |                                                                                                    |                                                                      |
| QoS Setting                        |                                                                                                    |                                                                      |
| Security                           | 1                                                                                                    |                                                                      |
| MAC Address Binding                |                                                                                                    | Read                                                                 |
| <ul> <li>TCP/UDP Filter</li> </ul> | la de la companya de la companya de la companya de la companya de la companya de la companya de la companya de | Select Port 01 × Binding Enable × Update                             |
| Spanning Tree                      |                                                                                                    |                                                                      |
| Trunking                           | Note: If you enable the NAC address hinding                                                                    | function the address leaning function will be disabled automatically |

# 9.2 TCP / UDP фильтрация (TCP/UDP Filter)

Пользователи могут использовать протокол фильтрации на порту.

1. Выберите в меню «QoS Setting» > «TCP / UDP Filter»:

| Administrator                                              | Function Enable                                    | Enable 🗸                                                     |                                                                  |                                                                            |                                                                   |                                                       |                                        |           |
|------------------------------------------------------------|----------------------------------------------------|--------------------------------------------------------------|------------------------------------------------------------------|----------------------------------------------------------------------------|-------------------------------------------------------------------|-------------------------------------------------------|----------------------------------------|-----------|
| PoE<br>Port Management<br>VLAN Setting<br>Per Port Counter | Port Filtering Rule                                | Note:<br>(1) The outgoing<br>(2) "negative" me<br>"positive" | packet with selecte<br>ans the selected pr<br>means the selected | d protocol will be eit<br>otocol will be dropped<br>protocol will be forwa | ther forwarded or d<br>d and other protoco<br>arded and other pro | ropped at secur<br>ls will be forw<br>tocol will be d | e WAN port as th<br>arded.<br>bropped. | he fig    |
| QoS Setting<br>Security                                    |                                                    | ☑ FTP (20, 21)                                               | ☑ SSH(22)                                                        | TELNET (23)                                                                | □ SMTP (25)                                                       | DNS (53)                                              | □ TFTP (69)                            | ₹F<br>(80 |
| MAC Address Binding     TCP/UDP Filter                     | Protocol                                           | □ NEWS (119)                                                 | □ SNTP (123)                                                     | □NetBIOS (137~139)                                                         | □ IMAP (143, 220)                                                 | □ SNMP<br>(161, 162)                                  | HTTPS (443)                            | ) (33     |
| Spanning Tree                                              |                                                    | □User_Define_a                                               | □User_Define_b                                                   | □User_Define_c                                                             | □User_Define_d                                                    |                                                       |                                        | -         |
| DHCP Relay Agent                                           | Note: These User-o                                 | defined A/B/C TCP/U                                          | DP settings use the                                              | smae port number sett                                                      | ings as the Users-d                                               | defined A/B/C Pe                                      | ort number setti                       | ings i    |
| Backup/Recovery                                            |                                                    | Port01                                                       | Port02                                                           | Port03                                                                     | Port04                                                            | Port05                                                | Port06                                 |           |
| Miscellaneous                                              | Protocol<br>Note: These User-de<br>Secure WAN port | Port09                                                       | □Port10                                                          | DPort11                                                                    | □Port12                                                           | □Port13                                               | Port14                                 |           |
| SNMP Settings<br>Logout                                    |                                                    | Port25                                                       | □Port26                                                          |                                                                            |                                                                   | 1                                                     |                                        |           |

#### 10. Остовное древо (Spanning Tree)

# 10.1 Настройки STP моста (STP Bridge Settings)

Коммутатор поддерживает STP и RSTP протоколы, пользователь может переключаться между ними используя веб-интерфейс.

1. Выберите «Spanning Tree» > «STP Bridge Settings» в меню:

| Administrator                                                 | STP Bridge Settings                                                  |                                                   |  |  |  |  |
|---------------------------------------------------------------|----------------------------------------------------------------------|---------------------------------------------------|--|--|--|--|
| Port Management                                               | Spanning Tree Set                                                    | tings                                             |  |  |  |  |
| Per Port Counter  QoS Setting  Security                       | STP Mode<br>(0~61440)<br>Bridge<br>Priority<br>(1~10 Sec)            | Max Age Forward<br>Delay<br>(6~40 Sec) (4~30 Sec) |  |  |  |  |
| Spanning Tree                                                 |                                                                      |                                                   |  |  |  |  |
| STP Port Settings     Loopback Detection     Trunking         | Note: 2*(Forward Delay-1) >= Max Age,<br>Max Age >= 2*(Hello Time+1) |                                                   |  |  |  |  |
| <ul> <li>DHCP Relay Agent</li> <li>Backup/Recovery</li> </ul> | Bridge Priority must be multiplies of                                | 4096                                              |  |  |  |  |

Note: If you enable the MAC address binding function, the address leaning function will be disabled automatically. Then both RSTP/STP and address learning will be affected.

|          | Bridge                  | Status     |         |                  |
|----------|-------------------------|------------|---------|------------------|
| STP Mode | Bridge ID               | Hello Time | Max Age | Forward<br>Delay |
| STP      | 32768:10 F0 13 F0 18 26 | 2          | 20      | 15               |

|                      | Root Status |         |                  |  |  |  |
|----------------------|-------------|---------|------------------|--|--|--|
| Root ID              | Hello Time  | Max Age | Forward<br>Delay |  |  |  |
| I'm the root bridge! | 2           | 20      | 15               |  |  |  |

Note: If you enable the MAC address binding function, the address leaning function will be disabled automatically. Then both RSTP/STP and address learning will be affected.

|          | Bridge                  | Status     |         |                  |
|----------|-------------------------|------------|---------|------------------|
| STP Mode | Bridge ID               | Hello Time | Max Age | Forward<br>Delay |
| RSTP     | 32768:10 F0 13 F0 18 26 | 2          | 20      | 15               |

|                      | Root Status |         |                  |
|----------------------|-------------|---------|------------------|
| Root ID              | Hello Time  | Max Age | Forward<br>Delay |
| I'm the root bridge! | 2           | 20      | 15               |

#### 10.2 Настройки STP порта (STP Port Settings)

Пользователи могут установить приоритет порта коммутатора.

1. Выберите «Spanning Tree» > «STP Port Settings» в меню:

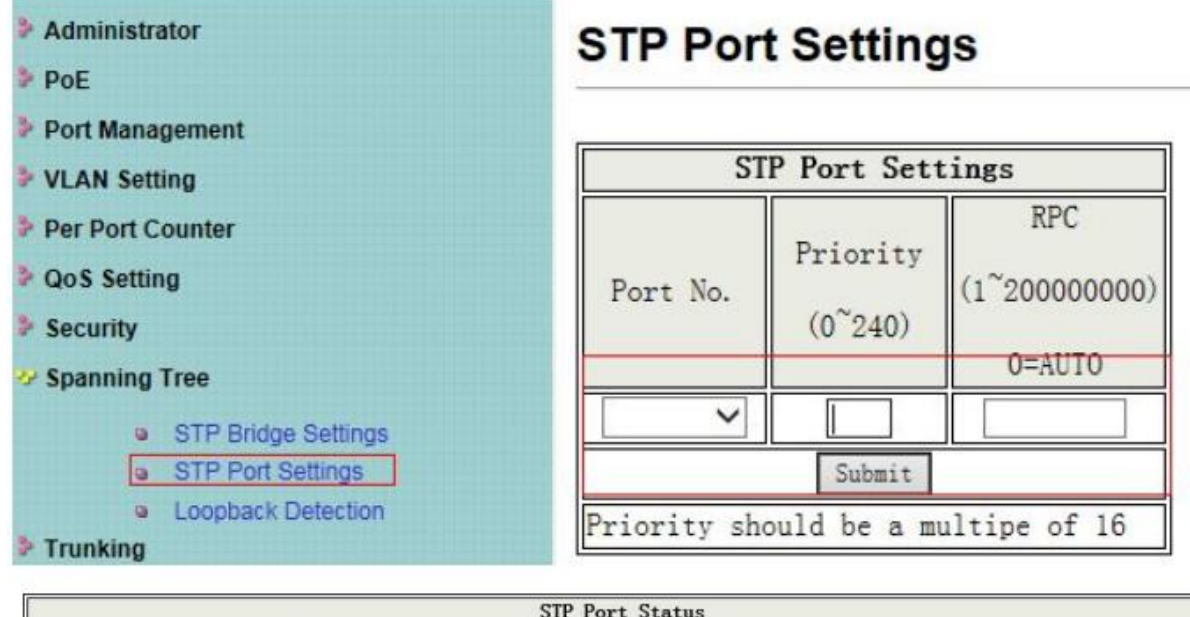

|          |             |          | STP                | Port Status |                   |                    |
|----------|-------------|----------|--------------------|-------------|-------------------|--------------------|
| Port No. | RPC         | Priority | State              | Status      | Designated Bridge | Designated<br>Port |
| 1        | Auto:0      | 0x80     | -                  | Disable     |                   |                    |
| 2        | Auto:0      | 0x80     |                    | Disable     |                   |                    |
| 3        | Auto:0      | 0x80     |                    | Disable     |                   |                    |
| 4        | Auto:200000 | 0x80     | Designated<br>Port | Forwarding  |                   | -                  |
| 5        | Auto:0      | 0x80     |                    | Disable     |                   |                    |
| 6        | Auto:0      | 0x80     |                    | Disable     |                   |                    |
| 7        | Auto:0      | 0x80     |                    | Disable     |                   |                    |
| 8        | Auto:200000 | 0x80     | Designated<br>Port | Discard     | -                 |                    |
| 9        | Auto:0      | 0x80     |                    | Disable     |                   |                    |

#### 10.3 Обнаружение петель на порту (Loopback Detection)

Можно контролировать каждый порт с внешним шлейфом, включив функцию обнаружения замыкания (петли).

1. Выберите «Spanning Tree» > «Loopback Detection» в меню:

| Administrator                          | Loopback Detection Settin | gs  |          |  |
|----------------------------------------|---------------------------|-----|----------|--|
| Port Management                        |                           |     |          |  |
| VLAN Setting                           | Loopback Detect Function  |     | Enable 🗸 |  |
| Per Port Counter                       | Auto Wake Up              |     | Enable 🗸 |  |
| QoS Setting                            | Wake-Up Time Interval     |     | 10 sec 🗸 |  |
| Security                               | Suba                      | nit |          |  |
| Spanning Tree                          |                           | _   |          |  |
| STP Bridge Settings                    |                           |     |          |  |
| <ul> <li>STP Port Settings</li> </ul>  |                           |     |          |  |
| <ul> <li>Loopback Detection</li> </ul> | Reset All Ports           |     |          |  |

#### 11. Магистраль (Trunking)

Коммутатор поддерживает агрегацию портов, может увеличить пропускную способность линии связи, реализовав избыточность для каналов резервного копирования. Коммутатор поддерживает два метода агрегирования портов: статической и LACP.

1. Выберите меню «Trunking» > «Link Aggregation Settings»:

| F                                                                                                |             |                               | Tru                    | nkin   | g       |                              |                                               |               |                                                 |                                                           |         |    |     |
|--------------------------------------------------------------------------------------------------|-------------|-------------------------------|------------------------|--------|---------|------------------------------|-----------------------------------------------|---------------|-------------------------------------------------|-----------------------------------------------------------|---------|----|-----|
| ort Management                                                                                   |             |                               |                        |        |         |                              |                                               |               |                                                 |                                                           |         | _  |     |
| LAN Setting                                                                                      |             |                               |                        | 3      | System  | Prior                        | rity                                          |               |                                                 | 1 (1                                                      | ~65535) |    |     |
| er Port Counter                                                                                  |             |                               |                        | Link A | Aggrega | ation                        | Algori                                        | thm           |                                                 | MAC Src&Ds                                                | it 🗸    |    |     |
| oS Setting                                                                                       |             |                               |                        |        |         |                              |                                               | S             | ubmit                                           |                                                           |         |    |     |
| ecurity                                                                                          |             |                               |                        |        |         |                              |                                               |               |                                                 |                                                           |         |    |     |
| panning Tree                                                                                     |             |                               |                        |        |         |                              |                                               |               |                                                 |                                                           |         |    |     |
| unking                                                                                           |             |                               |                        |        |         |                              |                                               |               |                                                 |                                                           |         |    |     |
|                                                                                                  |             |                               | -                      |        |         |                              |                                               |               |                                                 |                                                           |         |    |     |
| Link Aggregation<br>Settings                                                                     |             |                               | 1                      |        |         |                              | 16                                            |               | · ·                                             | 11 .                                                      | 10 0    | Н  | • • |
| Link Aggregation<br>Settings                                                                     |             | Link G                        | roup 1                 |        |         | Link (                       | Group 2                                       |               | Link                                            | Group 3                                                   |         | ł  | * * |
| Link Aggregation<br>Settings                                                                     | P1          | Link G                        | roup 1                 | P4     | P5      | Link (                       | Group 2                                       | P8            | Link<br>P17                                     | Group 3                                                   |         | 1ſ | ••  |
| Link Aggregation<br>Settings  efresh  Member                                                     | P1          | Link G<br>P2                  | Froup 1<br>P3          | P4     | P5      | Link (<br>P6                 | Group 2                                       | P8            | Link<br>P17<br>V                                | Group 3                                                   | 1.0.0   | Н  | ••  |
| efresh Member                                                                                    | P1          | Link G<br>P2<br>I             | P3                     | P4     | P5      | Link (<br>P6<br>2            | Froup 2                                       | P8            | Link<br>P17<br>V                                | Group 3<br>P18                                            |         | Υ  | •   |
| • Link Aggregation<br>Settings  efresh  Member  State                                            | P1          | Link G<br>P2<br>U<br>Disal    | P3                     | P4     | P5      | Link (<br>P6<br>U<br>Disa    | Group 2<br>P7<br>V<br>ble V                   | P8            | Link<br>P17<br>I                                | Group 3<br>P18<br>                                        |         | Ϊſ | **  |
| • Link Aggregation<br>Settings<br>Member<br>State<br>Type                                        | P1<br>2<br> | Link G<br>P2<br>J<br>Disat    | P3                     | P4     | P5      | Link (<br>P6<br>U<br>Disa    | Broup 2                                       | P8            | Link<br>P17<br>                                 | Group 3<br>P18<br>bble V<br>P V                           |         | ìſ | **  |
| • Link Aggregation<br>Settings<br>Member<br>State<br>Type<br>Operation Key                       | P1<br>V<br> | Link G<br>P2<br>Disab<br>LACP | roup 1<br>P3<br>✓<br>  | P4     | P5<br>  | Link (<br>P6<br>Jisa<br>LACF | Group 2<br>P7<br>                             | P8            | Link<br>P17<br>V<br>Diss<br>LAC                 | Group 3<br>P18<br>P18<br>P<br>P<br>P<br>(1~65535)         |         | )( | **  |
| • Link Aggregation<br>Settings<br>efresh<br>Member<br>State<br>Type<br>Operation Key<br>Time Out | P1          | Link G<br>P2<br>Disab<br>LACP | roup 1<br>P3<br>☑<br>□ | P4     | P5      | Link (<br>P6<br>Disa<br>LACF | Froup 2<br>P7<br>Dele V<br>(1~655<br>me Out V | P8<br>P8<br>C | Link<br>P17<br>Z<br>Diss<br>LAC<br>3<br>Short I | Group 3<br>P18<br>P18<br>P<br>P<br>(1^65535)<br>ime Out V |         | 1f | **  |

#### 12. Агент ретрансляции DHCP (DHCP Relay Agent)

В связи с динамическим процессом поступления широковещательных пакетов на IPадреса, DHCP применима только к DHCP клиентам и серверам в той же подсети. Для динамической конфигурации хоста нужно создать в сети DHCP сервер, однако это неэкономично. Ретрансляция DHCP вводится чтобы решить данную проблему: подсеть клиента через ретрансляцию DHCP обмениваться данными с сервером DHCP в другой подсети, получая IP-адреса. Таким образом, для нескольких сетей клиенты могут использовать один и тот же сервер DHCP, экономя затраты и облегчая централизованное управление. Возможно использовать агент ретрансляции DHCP в коммутаторе.

1. Откройте в меню «DHCP Relay Agent» > «DHCP Relay Agent»:

| Administrator                                                      | DHCP Relay Agent                    |             |
|--------------------------------------------------------------------|-------------------------------------|-------------|
| Port Management                                                    |                                     |             |
| VLAN Setting                                                       | DHCP Relay State :                  | Enable 🗸    |
| Per Port Counter                                                   | DHCP Relay Hops Count Limit (1-16): | 16          |
| QoS Setting                                                        | DUCD Bulley Onting 93 States        | Engline kal |
| Security                                                           | DHCP Relay Option 62 State :        | Linable V   |
| Spanning Tree                                                      | Update                              |             |
| Trunking                                                           |                                     |             |
| DHCP Relay Agent                                                   |                                     |             |
| DHCP Relay Agent                                                   |                                     |             |
| <ul> <li>Relay Server</li> <li>VLAN MAP Relay<br/>Agent</li> </ul> |                                     |             |

2. Установите сервер ретрансляции DHCP. Выберите в меню управления «DHCP Relay

Agent» > «Relay Server»:

| Administrator                                    | DHCP Relay Agent |                     |     |
|--------------------------------------------------|------------------|---------------------|-----|
| <ul> <li>Pot</li> <li>Port Management</li> </ul> |                  |                     |     |
| VLAN Setting                                     | DHCP Server IP   |                     | Add |
| Per Port Counter                                 |                  |                     |     |
| P QoS Setting                                    |                  |                     |     |
| Security                                         |                  | DHCP Server IP List |     |
| Spanning Tree                                    |                  | 192. 168. 1. 1      |     |
| Trunking                                         |                  |                     |     |
| DHCP Relay Agent                                 |                  |                     |     |
| DHCP Relay Agent     Relay Server                |                  |                     |     |
| VLAN MAP Relay<br>Agent                          |                  |                     |     |

3. Установите отображение VLAN. Выберите в меню «DHCP Relay Agent» > «VLAN MAP Relay Agent»:

| Port Management     VLAN ID     In-4094     Map Server IP 192, 168, 1, 1       VLAN Setting     VLAN ID     In-4094     Map Server IP 192, 168, 1, 1       OoS Setting     MAP List       Spanning Tree     VLAN ID     Server IP       Trunking     VLAN ID     Server IP       OHCP Relay Agent     1     192, 168, 1, 1 |        |
|----------------------------------------------------------------------------------------------------|--------|
| VLAN Setting     VLAN ID     1-4094     Map Server IP 192.168.1.1 V       Per Port Counter     MAP List       Security     MAP List       Trunking     VLAN ID     Server IP       OUCP Relay Agent     1     192.168.1.1                                                                                                  |        |
| Per Port Counter Cook Setting Security MAP List VLAN ID Server IP OHCP Relay Agent 1 1 1 2                                                                                                    | Ľ      |
| OoS Setting     MAP List       > Spanning Tree     VLAN ID       > DHCP Relay Agent     1                                                                                                    |        |
| Security         MAP List           > Spanning Tree         VLAN ID         Server IP           > DHCP Relay Agent         1         192.168.1.1                                                                                                    |        |
| Version         VLAN ID         Server IP           > Trunking         1         192.168.1.1                                                                                                    |        |
| Trunking         VLAN ID         Server IP           > DHCP Relay Agent         1         192.168.1.1                                                                                                    |        |
| > DHCP Relay Agent 1 192.168.1.1                                                                                                    | Action |
|                                                                                                    | DEL.   |
| DHCP Relay Agent                                                                                                    |        |
| Relay Server                                                                                                    |        |

#### 13. Резервное копирование / восстановление (Backup/Recovery)

Пользователи могут загрузить, выгрузить пользовательский профиль.

1. Выберите в меню пункт «Backup / Recovery»:

| Administrator    | Configuration Backup/Recovery                       |
|------------------|-----------------------------------------------------|
| PoE              |                                                     |
| Port Management  | Backup(Switch→PC)                                   |
| VLAN Setting     |                                                     |
| Per Port Counter | Please check "Download" to download EEPROM contents |
| QoS Setting      |                                                     |
| Security         |                                                     |
| Spanning Tree    | Recovery(PC-Switch)                                 |
| Trunking         | system                                              |
| DHCP Relay Agent | Password :                                          |
| Backup/Recovery  |                                                     |
| Miscellaneous    | Select the image file: 浏览                           |
| SNMP Settings    |                                                     |
| Logout           | oparte                                              |

#### 14. Дополнительные настройки (Miscellaneous Setting)

Пользователи коммутатора могут использовать иные сетевые настройки, такие как поддержка IGMP и др.

1. Выберите меню «Miscellaneous»:

|                                  | Miscellaneou                             | s Setting                                                                                                    |                                                                                                    |                                                                                                    |                                                                                                    |                                                                                                    |                                                                                                    |
|----------------------------------|------------------------------------------|----------------------------------------------------------------------------------------------------|----------------------------------------------------------------------------------------------------|----------------------------------------------------------------------------------------------------|----------------------------------------------------------------------------------------------------|----------------------------------------------------------------------------------------------------|----------------------------------------------------------------------------------------------------|
|                                  |                                          |                                                                                                    |                                                                                                    |                                                                                                    |                                                                                                    |                                                                                                    |                                                                                                    |
|                                  |                                          |                                                                                                    | 0                                                                                                    | tout Queue Aging T                                                                                                    | Ima                                                                                                    |                                                                                                    |                                                                                                    |
|                                  |                                          | i.                                                                                                    | U.                                                                                                    | that driene while i                                                                                                    | inie                                                                                                    |                                                                                                    |                                                                                                    |
|                                  | Aging time                               | The output queue aging fit<br>stored in the output queue                                                                       | unction allows the ad<br>a for a long time will l                                                                                                    | ministrator to select to<br>ower the free packet I                                                                                                    | ne aging time of a pai<br>buffer, resulting in the                                                                                                    | poor utilization of the                                                                                                    | out queue. A packet<br>buffer and the poo                                                                                                    |
|                                  |                                          | performance.                                                                                                    |                                                                                                    |                                                                                                    |                                                                                                    |                                                                                                    |                                                                                                    |
|                                  |                                          |                                                                                                    |                                                                                                    | VLAN Striding                                                                                                    |                                                                                                    |                                                                                                    |                                                                                                    |
| Trunking VLAN Striding           |                                          | When this function is enal<br>port is in the same VLAN                                                                         | bled, the switch will fo<br>group.                                                                                                    | orward a uni-cast pac                                                                                                    | ket to the destination                                                                                                    | port. No matter whet                                                                                                    | her the destination                                                                                                    |
|                                  |                                          |                                                                                                    | IG                                                                                                    | MP Snooping V1 &                                                                                                    | V2                                                                                                    |                                                                                                    |                                                                                                    |
|                                  | IGMP<br>Snooping<br>Disable V            | GMP Snooping V1 & V2                                                                                                    | function enable                                                                                                    |                                                                                                    |                                                                                                    |                                                                                                    |                                                                                                    |
|                                  | IGMP Leave<br>Packet                     | Leave packet will be forw                                                                                                    | arded to IGMP router                                                                                                    | ports.                                                                                                    |                                                                                                    |                                                                                                    |                                                                                                    |
| 1                                |                                          |                                                                                                    |                                                                                                    |                                                                                                    |                                                                                                    |                                                                                                    |                                                                                                    |
|                                  |                                          |                                                                                                    | VLAN Uplink Se                                                                                                    | tting                                                                                                    |                                                                                                    |                                                                                                    |                                                                                                    |
| Port 02<br>O Uplink1             | Port 03                                  | Port 04                                                                                                    | Port 05<br>O Uplink1                                                                                                    | Port 06<br>O Uplink1                                                                                                    | Port 07<br>O Uplink1                                                                                                    | Port 08<br>O Uplink1                                                                                                    | Port 09<br>O Uplink1                                                                                                    |
| OUplink2                         | OUplink                                  | 2 OUplink2                                                                                                    | OUplink2                                                                                                    | OUplink2                                                                                                    | OUplink2                                                                                                    | OUplink2                                                                                                    | O Uplink2                                                                                                    |
| OUplink2 Port 11 Uplink1 Uplink2 | OUplink<br>Port 12<br>OUplink<br>OUplink | 2 Uplink2<br>Port 13<br>1 Uplink1<br>2 Uplink2                                                                                 | OUplink2<br>Port 14<br>OUplink1<br>OUplink2                                                                                                    | OUplink2<br>Port 15<br>OUplink1<br>OUplink2                                                                                                    | OUplink2<br>Port 16<br>OUplink1<br>OUplink2                                                                                                    | OUplink2<br>Port 17<br>OUplink1<br>OUplink2                                                                                                    | O Uplink2<br>Port 18<br>O Uplink1<br>O Uplink2                                                                                                    |
|                                  | Port 02                                  | Aging time<br>Disable V ms<br>VLAN Striding<br>Disable V<br>IGMP<br>Snooping<br>Disable V<br>IGMP Leave<br>Packet<br>Disable V | Aging time       The output queue aging fistored in the output queue switch performance.         VLAN Striding       When this function is enal port is in the same VLAN         IGMP       Snooping         IGMP Leave       eave packet will be forw         Port 02       Port 03         Uplink1       Uplink1 | Aging time       The output queue aging function allows the adistored in the output queue for a long time will ke switch performance.         VLAN Striding       When this function is enabled, the switch will for bort is in the same VLAN group.         IGMP       GMP Snooping         IGMP Leave       eave packet will be forwarded to IGMP router         Port 02       Port 03         Uplink1       Outplink1 | Output Queue Aging T           Aging time<br>Disable Image         The output queue aging function allows the administrator to select the switch performance.           VLAN Striding         VLAN Striding           VLAN Striding         When this function is enabled, the switch will forward a uni-cast pact port is in the same VLAN group.           IGMP Snooping         GMP Snooping V1 & V2 function enable           IGMP Leave<br>Packet         eave packet will be forwarded to IGMP router ports.           VLAN Uplink Setting           Port 02         Port 03         Port 04         Port 05         Port 06           Uplink1         Uplink1         Uplink1         Outplink1         Uplink1 | Output Queue Aging Time         Aging time       The output queue aging function allows the administrator to select the aging time of a part stored in the output queue for a long time will lower the free packet buffer, resulting in the switch performance.         VLAN Striding       When this function is enabled, the switch will forward a uni-cast packet to the destination port is in the same VLAN group.         IGMP       GMP Snooping V1 & V2         IGMP       GMP Snooping V1 & V2 function enable         Use the set of the set of the destination port is in the same VLAN group.       IGMP Snooping V1 & V2         IGMP       GMP Snooping V1 & V2 function enable         Use the set of the destination port is use the forwarded to IGMP router ports.       VLAN Uplink Setting         Port 02       Port 03       Port 04       Port 05       Port 06       Port 07         Uplink1       Uplink1       Uplink1       Uplink1       Uplink1       Uplink1 | Output Queue Aging Time         Aging time       The output queue aging function allows the administrator to select the aging time of a packet stored in the output gueue for a long time will lower the free packet buffer, resulting in the poor utilization of the switch performance.         VLAN Striding       VLAN Striding         VLAN Striding       When this function is enabled, the switch will forward a uni-cast packet to the destination port. No matter wheth port is in the same VLAN group.         IGMP Snooping V1 & V2         IGMP Snooping V1 & V2         IGMP Snooping V1 & V2 function enable         IGMP Leave       eave packet will be forwarded to IGMP router ports.         Port 02       Port 03       Port 04       Port 05       Port 06       Port 07       Port 08       Uplink1         Uplink1       Outplink1       Outplink1 |

# 15. Настройки SNMP (SNMP Setting)

Пользователи могут настроить SNMP.

Trap Server Status

1. Выберите меню «SNMP Settings» > «SNMP Settings»:

| Administrator    | SNMP Settin       | gs       |                   |                         |  |
|------------------|-------------------|----------|-------------------|-------------------------|--|
| Port Management  |                   |          |                   |                         |  |
| VLAN Setting     |                   |          | Community Satting |                         |  |
| Per Port Counter | Community Name    |          | Community Setting | S Dista                 |  |
| QoS Setting      | Community Name    |          |                   | Access Right            |  |
| Security         | public            |          |                   | Read Only<br>Read/Write |  |
| Spanning Tree    |                   |          |                   | Read Only V             |  |
| Trunking         |                   |          | [The second       |                         |  |
| DHCP Relay Agent |                   |          | update            |                         |  |
| Backup/Recovery  |                   |          |                   |                         |  |
| Miscellaneous    |                   |          | SNMP Settings     |                         |  |
| SNMP Settings    | System Descrition |          | IP1826            |                         |  |
| Logout           | System Contact    |          | ICPlus            |                         |  |
|                  | System Location   |          | ICPlus            |                         |  |
|                  |                   |          | Update            |                         |  |
|                  |                   |          | Update            | J                       |  |
|                  |                   |          | SNMP Trap         | Settings                |  |
| Trap State       |                   | Enable 🗸 |                   |                         |  |
| Enable Trap Ser  | rver              | Enable 🗸 |                   |                         |  |
|                  |                   |          |                   |                         |  |

Refresh Upadte

DNS valid

32

# 16. Выход (Logout)

Выход из веб-интерфейса управления коммутатором.

1. Выберите пункт меню «Logout» и нажмите кнопку «Accept» чтобы выйти из вебинтерфейса управления коммутатором.

| Administrator    |  |
|------------------|--|
| PoE              |  |
| Port Management  |  |
| VLAN Setting     |  |
| Per Port Counter |  |
| QoS Setting      |  |
| Security         |  |
| Spanning Tree    |  |
| Trunking         |  |
| DHCP Relay Agent |  |
| Backup/Recovery  |  |
| Miscellaneous    |  |
| SNMP Settings    |  |
| > Logout         |  |
|                  |  |
|                  |  |
|                  |  |

| Logou  | ut?  |
|--------|------|
| Accept | Back |